## GUIDA ALL'ACCESSO CON IL CORRETTO ACCOUNT

Accedendo da un qualsiasi browser internet (Google Chrome, Mozilla, Microsoft Edge... ecc Chrome e Mozilla sono i più consigliati)

- 1. bisogna digitare l'indirizzo <u>https://www.google.it/;</u>
- 2. una volta giunti sulla pagina dell'indirizzo precedente, verificare immediatamente se al momento si è connessi con qualche altro account (magari quello personale quando spesso si accede da un dispositivo mobile...) andando in alto a destra e verificando <u>che non ci sia un</u> pallino colorato, o un pallino con una foto dell'eventuale profilo loggato

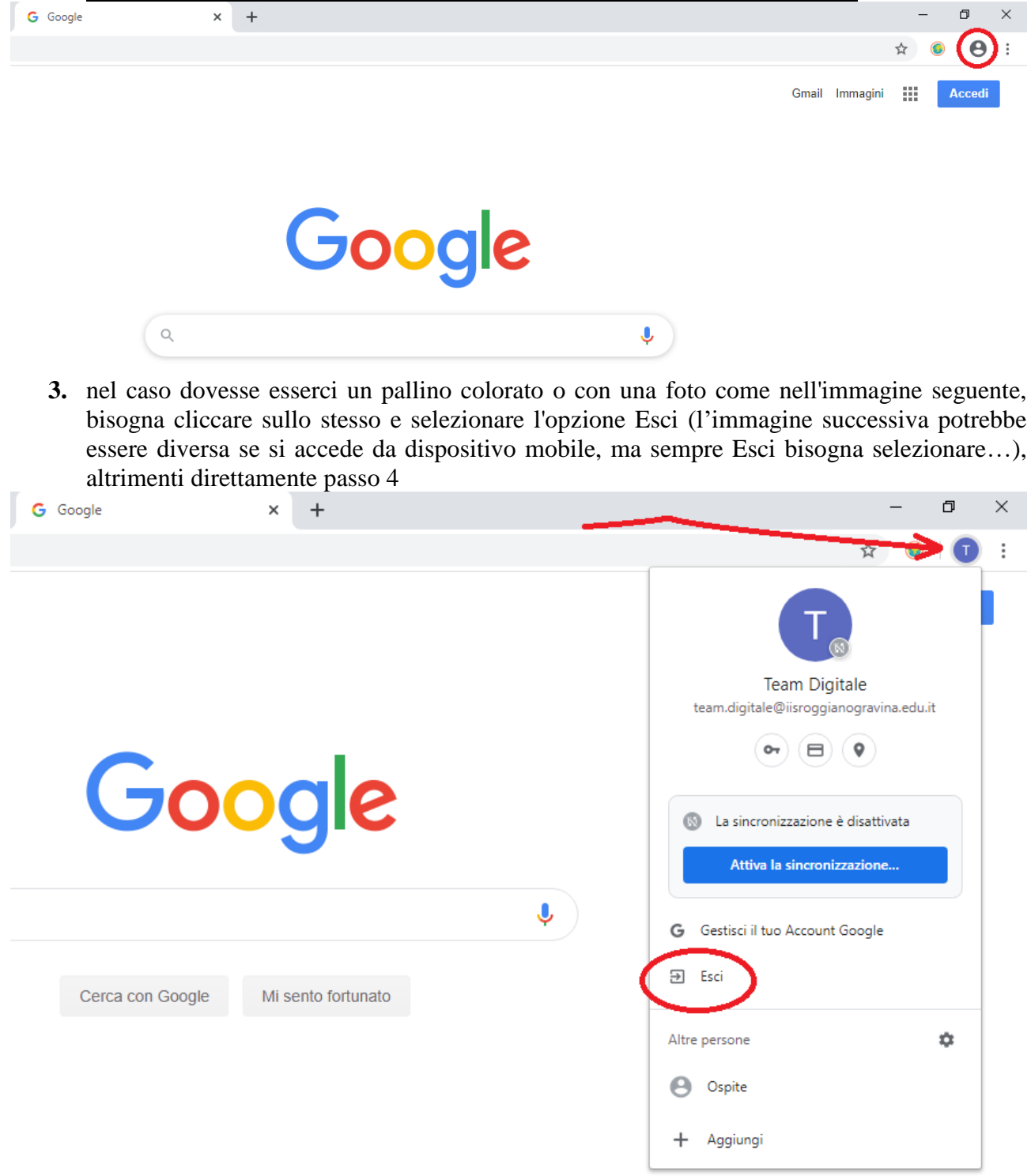

Marzo 2020, Prof. Massimo Pellegrino

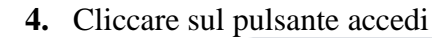

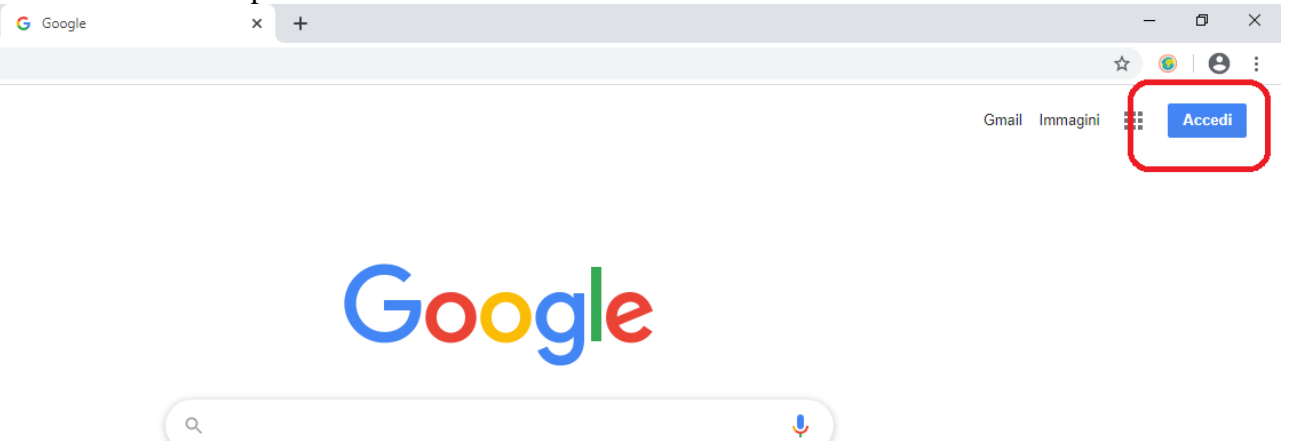

- **5.** A questo punto può comparire una pagina, in cui bisogna cliccare su "<u>Utilizza un altro</u> <u>account</u>", altrimenti passare direttamente al passo 6.
- 6. inserire la <u>propria</u> username dell'organizzazione (in genere nome.cognome@iisroggianogravina.edu.it) già fornita e cliccare avanti

|   | Google                                                                                                    |
|---|----------------------------------------------------------------------------------------------------|
|   | Accedi                                                                                                    |
| _ | Utilizza il tuo Account Google                                                                                |
|   | Indirizzo email o numero di telefono                                                                          |
|   | Non ricordi l'indirizzo email?                                                                                |
|   | Non si tratta del tuo computer? Utilizza la modalità ospite per accedere privatamente. Ulteriori informazioni |
|   | Crea un account Avanti                                                                                        |
|   |                                                                                                    |
|   |                                                                                                    |

7. inserire la password e cliccare avanti.

Marzo 2020, Prof. Massimo Pellegrino

Si ricorda che <u>solo al primo accesso</u> viene chiesto il cambio della password, e si consiglia l'utilizzo della guida (docente o studente) pubblicata sul sito per procedere con le prime operazioni.